# www.bbs.shoes

## Come ordinare online tramite bonifico bancario Manuale di istruzioni

# **SELEZIONA LE SCARPE**

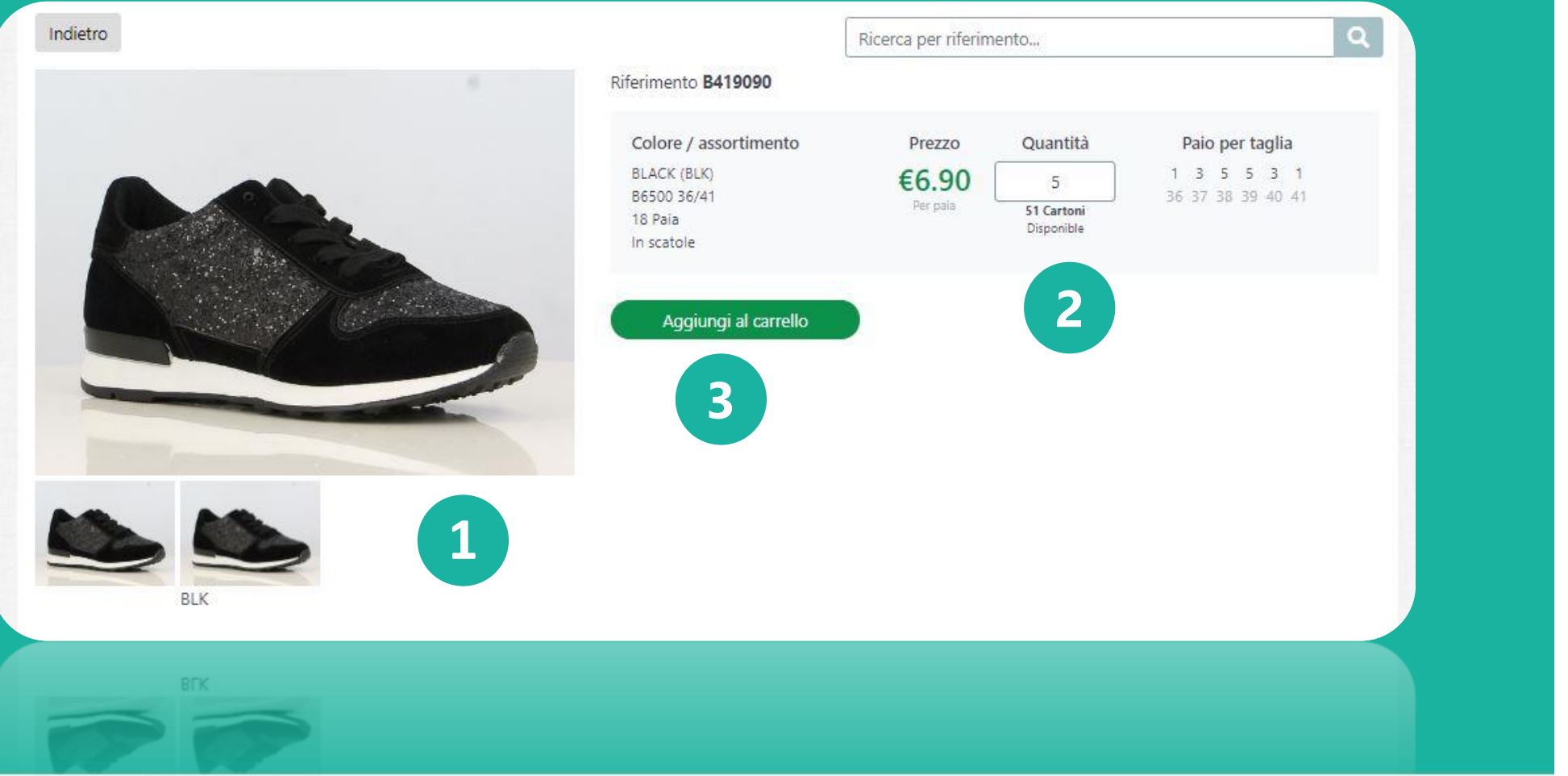

Seleziona gli articoli che desideri ordinare

## 2.

1.

Indica quanti cartoni vuoi

## 3.

Fai clic su "aggiungi al carrello«

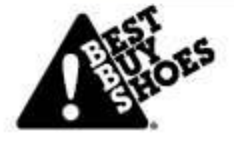

# CARELLO

| -                       |         | B4190 | 90      |             |         |
|-------------------------|---------|-------|---------|-------------|---------|
|                         |         | 5 x   | (BLK)   | B6500 36/41 | €6.90   |
| Potrebbe piacerti anche |         |       |         |             |         |
|                         |         |       |         |             | •23355  |
| B423290                 | B607670 |       | B803910 | 2           | B377690 |
|                         |         |       |         |             |         |

1.

Dopo aver scelto tutti gli articoli desiderati, fai clic su "mostra il carrello "

## 2.

Vuoi aggiungere altri articoli? Fai clic su "Torna alla panoramica" e aggiungi altri articoli al carrello

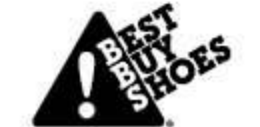

# CARRELLO

| Articolo                                                                                                 | Colore/Taglia                 | Prezzo                                               | Quantità                                                                                              | Prezzo totale                               |
|----------------------------------------------------------------------------------------------------|-------------------------------|------------------------------------------------------|----------------------------------------------------------------------------------------------------|---------------------------------------------|
| E41000                                                                                                   | BLK<br>86500 36/41<br>18 Paia | 18 x €6.90                                           | 5                                                                                                    | €621.00                                     |
| Lo sapevi che se acquisti a                                                                              | ıltri 5 cartoni, il trasport  | o è gratuito?                                        | Codice di sconto<br>Totale parziale<br>Transporto<br>IVA                                              | Convalidare<br>€621.00<br>€15.00<br>€133.56 |
|                                                                                                    |                               |                                                      | Prezzo finale                                                                                         | €/69.56                                     |
| DAP - consegna al tuo indirizzo<br>Selezonia l'indirizzo di<br>consegna<br>⊞Inserite il vostro indirizzo | Cercare                       | Inform     Azienda/S     Indirizzo d     Il tuo rife | azioni ordinarie<br>ocietà: CORTINA<br>i fatturazione: meersbloem 42 9700 ouo<br>erimento (opzionale) | denaarde                                    |
| CORTINA<br>MEERSBLOEM 42<br>9700 OUDENAARDE<br>BELGIE                                                    | 3.                            | Remarks                                              |                                                                                                    |                                             |
|                                                                                                    |                               | ● Spedire<br>○ Consec<br>○ Risparr                   | i il prima possibile 🕑<br>Ina più tardi: Scegli la data<br>nia per il trasporto gratuito 🕑            | 0                                           |
|                                                                                                    |                               |                                                      | Ordine                                                                                                | Cha                                         |
|                                                                                                    |                               | o szbau                                              | na per il trasporto gratuito 😡                                                                        |                                             |

1.

Per completare il tuo ordine, fai clic su "vai al carrello "

#### 2.

Se hai un codice sconto, puoi inserirlo nella casella "Codice sconto". Fai clic su "convalida".

#### 3.

Seleziona il metodo di consegna: DAP o EXW e seleziona l'indirizzo di consegna.

#### 4.

Scegli la data di consegna e fai clic su "ordina".

| ozio online         | Catalog   Best Buy Shoes |           |
|---------------------|--------------------------|-----------|
| crizione:           | Payment for order 231548 |           |
| oorto:              | Totale 769,56 EUR        |           |
| todi di pagan       | nento:                   |           |
| VISA                | Visa                     |           |
| maestra             | Maestro                  |           |
| mastercord          | Mastercard               |           |
|                     | IDEAL                    |           |
| PayPal              | Paypal                   |           |
| AMERICAN<br>EXPRESS | American Express         |           |
| Bank<br>Transfer    | Bonifico bancario        |           |
| Cancolla            | 🚍 Tutti i matodi di      | pagamento |

## 1.

Fai clic su "Bonifico bancario".

Attenzione! Se la pagina è in un'altra lingua, puoi cambiarla facendo clic sulla bandiera nell'angolo in alto a destra.

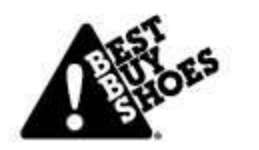

| io online                                         | Catalog   Best Buy Shoes                    |                                        |                                                                |
|---------------------------------------------------|---------------------------------------------|----------------------------------------|----------------------------------------------------------------|
| izione:                                           | Payment for order 231548                    |                                        |                                                                |
| to:                                               | Totale 769,56 EUR                           |                                        |                                                                |
| i di pagame                                       | ento:                                       |                                        |                                                                |
| ank<br>ansfer E                                   | Bonifico bancario                           |                                        |                                                                |
| io conto bar                                      | ncario                                      |                                        |                                                                |
|                                                   |                                             |                                        |                                                                |
|                                                   |                                             |                                        |                                                                |
|                                                   |                                             |                                        |                                                                |
| L'inserime                                        | ento del conto corrente è opzic             | nale, ma renderà più veloce il process | o di pagamento.                                                |
| ) L'inserime<br>se della bar                      | ento del conto corrente è opzic             | nale, ma renderà più veloce il process | o di pagamento.                                                |
| ) L'inserime<br>se della bar<br>talia             | ento del conto corrente è opzio<br>nca      | nale, ma renderà più veloce il process | o di pagamento.                                                |
| ) L'inserime<br>ese della bar<br>talia<br>ndietro | ento del conto corrente è opzio             | nale, ma renderà più veloce il process | o di pagamento.                                                |
| ) L'inserime<br>ise della bar<br>talia<br>ndietro | ento del conto corrente è opzio<br>nca<br>2 | nale, ma renderà più veloce il process | o di pagamento.<br>3 Continua<br>E Tutti i metodi di pagamento |

**1.** Inserisci il numero del tuo conto bancario.

**2.** Riempi il paese della tua banca.

**3.** Clicca su "Continua"

**First price shoes for professionals** 

More than 1000 styles

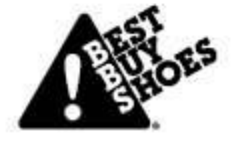

| Nome banca                 | DB                                                                                       |
|----------------------------|------------------------------------------------------------------------------------------|
| IBAN                       | NL14DEUT0319887804                                                                       |
| Swift/BIC                  | DEUTNL2NXXX                                                                              |
| Importo                    | EUR 769,56                                                                               |
| Numero di riferimento      | 2192883063766250                                                                         |
| Nome                       | MultiSafepay                                                                             |
| Città                      | Amsterdam                                                                                |
| Importante: includi il nui | nero di riferimento nel tuo bonifico. Questo permetterà di processare più rapidamente la |
| itoma al negozio           |                                                                                          |
| isazione.                  | Powered by MultiSafepay                                                                  |

#### Attenzione!

Per completare la transazione, devi copiare il valore, IBAN e il numero di riferimento e incollarli sul tuo conto bancario online, dove effettuerai il bonifico.

In caso contrario, il bonifico bancario non sarà completato.

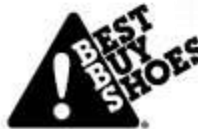

| Overschrijvin | ng in euro (SEPA) Internationale betaling Betaalbestand                        | MIJN BETAALMANDJE                                   |
|---------------|--------------------------------------------------------------------------------|-----------------------------------------------------|
| Van           | Bedrag *<br>amount<br>i Rekening opdrachtgever *                               | Persoonlijke nota (ook zichtbaar voor begunstigde)  |
|               | Vul een rekeningnummer, naam of type rekening in. Kies                         |                                                     |
| Naar          | (i) Land begunstigde rekening * België BEXX XXXX XXXX XXXX XXXX XXXX XXXX XXXX |                                                     |
|               | i) Rekening begunstigde *                                                      | (i) Mededeling begunstigde<br>Gewone mededeling     |
|               | (i) Naam en adres begunstigde * Naam                                           | Reference number                                    |
|               | Adres<br>Adres                                                                 | Gestructureerde mededeling (+++xoox/xocxx/xocxx+++) |
| Orabiana      | Voeg een optie toe                                                             |                                                     |
| Opties        | Geen     Geen     O Toekomstige uitvoeringsdatum                               |                                                     |
|               | O Toekomstige uitvoeringsdatum     ///                                         |                                                     |
| LEST es       | Voeg een optie toe                                                             | First                                               |

Incolla **il valore, l'IBAN e il numero di riferimento** e nel tuo conto bancario online per completare la transazione.

# www.bbs.shoes

## GRAZIE Se avete domande, contattateci nella Live Chat all'indirizzo www.BBS.shoes.es